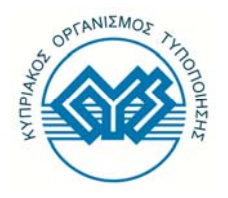

**ΚΥΠΡΙΑΚΟΣ ΟΡΓΑΝΙΣΜΟΣ ΤΥΠΟΠΟΙΗΣΗΣ** Γωνία Λεωφόρου Λεμεσού και Κώστα Αναξαγόρου 30, 3<sup>on</sup> όροφο 2014 Λευκωσία Ταχ. Θυρ. 16197 2086 Λευκωσία Τηλ: +357 22 411411 Φαξ: +357 22411511 Ηλεκτρ. Ταχυδρ.: cystandards@cys.org.cy

## <u>Οδηγίες χρήσης του συστήματος πρόσβασης στην βάση προτύπων του CYS από τα</u> <u>Ακαδημαϊκά Ιδρύματα.</u>

Πρόσβαση στο σύστημα γίνεται μέσω της διεύθυνσης <u>http://sms.cys.org.cy/academic</u> η οποία εμφανίζει την πιο κάτω οθόνη.

🚳 Αρχική σελίδα

| Έλεγχος πρόσβασης για Α          | Ακαδημαϊκά Ιδρύματα                   |
|----------------------------------|---------------------------------------|
| Κωδικός χρήστη:                  |                                       |
| Σύνθημα:                         |                                       |
|                                  | Είσοδος 🔸                             |
| Register Here<br>Forgot Password |                                       |
|                                  | Avánnuén: Electronic Business Systems |

Αν ο χρήστης είναι ήδη εγγεγραμμένος στο σύστημα τότε μπορεί να προχωρήσει στην είσοδο του σε αυτό. Διαφορετικά θα πρέπει να επιλέξει "Register Here" (όπως φαίνεται στην πιο κάτω εικόνα) για να δημιουργήσει λογαριασμό με τον οποίο θα έχει πρόσβαση στο σύστημα. Αυτό γίνεται μόνο μέσα από το δίκτυο του πανεπιστημίου.

🚳 Αρχική σελίδα

| Έλεγχος πρόσβασης για Α     | \καδημαϊκά Ιδρύματα |
|-----------------------------|---------------------|
| Κωδικός χρήστη:<br>Σύνθημα: |                     |
| Register Here               | Είσοδος             |

Aνάπτυξη: Electronic Business Systems

Μετά την επιλογή του "Register Here" εμφανίζεται η πιο κάτω οθόνη στην οποία όλα τα πεδία είναι υποχρεωτικά και ο χρήστης θα πρέπει να τα συμπληρώσει. Το σύστημα αναγνωρίζει την ταυτότητα του πανεπιστήμιου με βάση τα IP addressees του πανεπιστημίου αυτού και φέρνει τον κατάλογο των τμημάτων δίνοντας την δυνατότητα στον χρήστη να επιλέξει το τμήμα του. Επιπρόσθετα το σύστημα εμφανίζει το internet domain του πανεπιστημίου στο πεδίο της ηλεκτρονικής διεύθυνσης, οπότε ο χρήστης είναι υποχρεωμένος να συμπληρώσει μόνο το πρώτο μέρος του e-mail του (πριν από το σύμβολο "@").

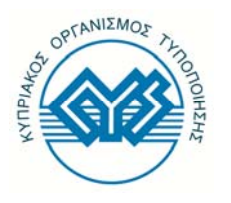

## ΚΥΠΡΙΑΚΟΣ ΟΡΓΑΝΙΣΜΟΣ ΤΥΠΟΠΟΙΗΣΗΣ

Γωνία Λεωφόρου Λεμεσού και Κώστα Αναξαγόρου 30, 3<sup>on</sup> όροφο 2014 Λευκωσία Ταχ. Θυρ. 16197 2086 Λευκωσία Τηλ: +357 22 411411 Φαξ: +357 22411511 Ηλεκτρ. Ταχυδρ.: cystandards@cys.org.cy

| * required fields               |             |
|---------------------------------|-------------|
| CARTINET                        |             |
| Your Full Name*:                |             |
| L                               |             |
| Please select your department:* |             |
| Customer Service ‡              |             |
| UserName*:                      |             |
|                                 | @cys.org.cy |
|                                 |             |
| Password*:                      |             |
|                                 |             |
|                                 |             |
| Submit                          |             |
|                                 |             |
|                                 |             |
|                                 |             |

Αφού ο χρήστης συμπληρώσει όλα τα στοιχεία και επιλέξει το "submit" θα πάρει ένα e-mail στο οποίο θα πρέπει να επιλέξει τον σύνδεσμο που βρίσκεται μέσα σε αυτό για την επαλήθευση των στοιχείων του.

Τέλος ο χρήστης ενημερώνετε μέσω e-mail ότι ο λογαριασμός του έχει ενεργοποιηθεί και τον οποίο μπορεί να χρησιμοποιήσει στην αρχική σελίδα πρόσβασης του συστήματος.